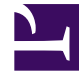

# **GENESYS**

This PDF is generated from authoritative online content, and is provided for convenience only. This PDF cannot be used for legal purposes. For authoritative understanding of what is and is not supported, always use the online content. To copy code samples, always use the online content.

## Digital Messaging Server Guide

Messaging Applications 9.1.0

11/14/2024

## Table of Contents

| Digital Messaging Server           | 3  |
|------------------------------------|----|
| Deploy Digital Messaging Server    | 5  |
| Connection Table                   | 15 |
| Deploy DMS with a Facebook Channel | 16 |
| Facebook Interaction Attributes    | 18 |
| Deploy DMS with a Twitter Channel  | 27 |
| Twitter Interaction Attributes     | 28 |
| Custom Media Channel Driver        | 34 |
| Security                           | 35 |
| Other DMS Configuration            | 38 |
| Outbound interaction from Workflow | 42 |
| DMS Scalability                    | 48 |

## Digital Messaging Server

Digital Messaging Server (DMS) is the eServices component that interfaces with social media sites to bring interactions into the Genesys system.

This document describes what you must do to deploy and use DMS.

You can also use DMS with a Custom Media Channel Driver.

| Deployment                                                 | Configuration Options                                         |
|------------------------------------------------------------|---------------------------------------------------------------|
| This section describes how to deploy DMS and its channels. | This chapter documents the configuration options used by DMS. |
| · · · · · · · · · · · · · · · · · · ·                      |                                                               |
| Deploy DMS                                                 | DMS Configuration Options                                     |
| Deploy with a Facebook channel                             |                                                               |
| Deploy with a Twitter channel                              |                                                               |
| Deploy with a custom media channel                         |                                                               |

### Support for InviteToChat ESP request

Starting from the DMS version 9.1.003.10, the InviteToChat method is supported. This method allows initiation of outbound chat sessions from a strategy and sending WhatsApp notification templates to customers. It is an invitation for a customer who is using voice IVR interaction to switch to Chat or Messaging and continue the conversation. For more information, see Outbound interaction from Workflow.

## Support for High Availability by default

### Important

• Starting from the DMS version 9.1.008.08, Chat Server basic protocol is not supported. When upgrading to DMS 9.1.008.08, follow the upgrade procedure given in Upgrade Notes.

Starting from the DMS version 9.1.006.09, Chat Server flex protocol is enabled in DMS configuration by default. This provides High Availability support with multiple Chat Servers. It necessarily requires

High Availability configuration for DMS and Chat Server(s). For information on configuring DMS High Availability, see DMS High Availability configuration.

## Deploy Digital Messaging Server

The following steps describe how to deploy Digital Messaging Server (DMS).

## Prerequisites

- Genesys components
  - Message Server 8.5.x
  - Chat Server 8.5.309.17 or higher
  - Universal Contact Server 8.5.300.39 or higher
  - Interaction Server 8.5.300.07 or higher
- Third-party components
  - One of the following Java components:
    - Oracle Java 8 Developer's Kit (JDK)
    - OpenJDK 8
    - OpenJDK 11
    - OpenJDK 17

#### Important

**vcruntime140\_1.dll** file is required to ensure that DMS starts correctly with OpenJDK 17 on Windows.

- High loaded DMS
  - 16 GB RAM
- For Unix systems: Increase the kernel parameter /proc/sys/vm/max\_map\_count to 131060 to accommodate a higher number of parallel chat sessions,

## Creating a DMS Application object

Create an Application object for DMS if it does not already exist.

1. Import the DMS Application Template from the CD.

- 2. Create a new Application object based on the template.
  - a. Open the **Properties** dialog box of the Application object.
  - b. On the Server Info tab:
    - i. In the **Host** box, enter the name of the desired host.
    - ii. In the **Port** box, enter the port DMS will use.
- 3. On the **Start Info** tab, enter some characters in the **Working Directory**, **Command Line**, and **Command Line Arguments** fields. These characters will be overwritten with the correct values during the installation, but they cannot be left blank at this point.
- 4. On the **Connections** tab, add a connection to all components mentioned.
- 5. If this is for a multi-tenant environment, add the tenant(s) on the **Tenants** tab.
- 6. Open your Interaction Server Application and add a connection to DMS. Specify the Connection Protocol as either **simple** or **addp**.

## Installing DMS

See the Supported Operating Environment Reference for prerequisites before you install DMS. For information on compatibility between DMS and various Genesys drivers, see Digital Messaging Server and Driver Compatibility.

#### Windows

- 1. Locate and run the **Setup.exe** file for DMS.
- 2. Enter the login information for your Configuration Server:
  - Host
  - Port
  - User
  - Password
- 3. Select the checkbox if you want to use the Client Side Port, and then click Next.
- 4. Select the appropriate DMS Application object from the list.
- 5. Choose a destination for the installation.
- 6. Select the Java instance to use with DMS, then click **Next**.
- 7. Specify a log folder, then click **Next**.
- 8. Click Install.

#### Linux

1. Locate the **install.sh** file for DMS.

- 2. Use the command >install.sh to start the installation script.
- 3. On request, enter the absolute path for the directory of the Java executable.
- 4. Press Enter to confirm the host name for the installation.
- 5. Enter the login information for your Configuration Server:
  - Host
  - Port
  - User
  - Password
- 6. From the list of applications, select one and enter its number in the list.
- 7. Press Enter to confirm the suggested destination directory, or choose another one.
- 8. Answer other questions, if required.

## DMS High Availability configuration

#### Important

- Starting from the DMS version 9.1.003.10, High Availability is supported for WhatsApp and Apple Business Chat channels.
- Starting from the DMS version 9.1.006.09, DMS by default supports High Availability for WhatsApp, and Apple Business Chat channels, and it necessarily requires High Availability configuration.
- Starting from the DMS version 9.1.008.08 and Genesys Driver for SMS and MMS 9.0.003.03, High Availability is supported for SMS messaging with media type SMS Session. This feature requires installation of Workspace Desktop Edition 8.5.153.05.

Digital Messaging Server supports High Availability in *Warm Standby* mode. This section describes how to configure DMS to achieve High Availability (HA) on both Windows and Linux operating systems.

#### Configuring DMS Application objects

- 1. On the Server Info tab of the Primary DMS application, specify the name of the Backup DMS Server.
- 2. On the **Server Info** tab of the Primary DMS application, specify *Warm Standby* as the Redundancy Type.
- 3. On the Interaction Server's **Connections** tab, configure a connection to the Primary DMS.

#### Setting JVM properties

#### Important

Starting from DMS version 9.1.006.09, this property is true by default after DMS installation.

Set the following property in the **JavaServerStarter.ini** file (for Windows) or **dmserver.sh** file (for Unix): -Dgenesys.mcr.stdserverex.flexchatprotocol=true

#### Configuring interactions

#### SQL Scripts

You must run the provided SQL script to interact with Interaction Server's database. You can find the following SQL scripts in the **ha\_sql\_scripts** folder within the DMS installation folder:

- ha\_support\_mssql\_nvarchar.sql
- ha\_support\_mssql\_varchar.sql

These scripts are prepared for Microsoft SQL DBMS. You can run one of these scripts based on your environment to create nvarchar or varchar string field types.

Interaction Custom Properties

Create and configure **GCTI\_DMS\_AppName** custom property in the Configuration Server.

1. Create a custom property, **GCTI\_DMS\_AppName** as shown in the following image:

| 🔁 Alle Data Valuer 🛛 🖈 🗸 🕞      | (B) V = - [                      | 3 - 1 000        | . 0            |                                                               |                                          |
|---------------------------------|----------------------------------|------------------|----------------|---------------------------------------------------------------|------------------------------------------|
| 🗸 Attribute values 🔹 💋 💑 🖳      |                                  | •                | ~ ~            |                                                               |                                          |
| All Folders                     | Contents of VCon                 | Iguration/Enviro | nment/Busines  | is Attributes/Interaction Custom Properties/Attribute Values' |                                          |
| Configuration                   | <ul> <li>Display Name</li> </ul> | <b>^</b>         | Default        | Description                                                   |                                          |
| Environment                     | Enter text here                  |                  | 7 Enter te     | P Enter text here P                                           |                                          |
| Access Groups                   | desktop_act                      | ionable          | False          | Interaction Custom Attri                                      |                                          |
| Action Codes                    | desktop inf                      | uence            | False          | Interaction Custom Attri                                      |                                          |
| 🗟 🗀 Agent Groups                | desktop ser                      | timent           | False          | Interaction Custom Attri                                      |                                          |
| Alarm Conditions                | GCTI Chat                        | syncCheckAt      | False          |                                                               |                                          |
| III C Application Templates     | GCTI Chat                        | evinc Status     | False          |                                                               |                                          |
| III C Applications              | GCTI DMS                         | looName          | False          |                                                               |                                          |
| Business Attributes             |                                  |                  |                |                                                               |                                          |
| Dusiness Result                 |                                  | GC1              | 1_DMS_AppN     | lame [es8-sbelov:2020] Properties                             | ×                                        |
| Category Structure              |                                  | 1.0              |                |                                                               |                                          |
| Context Attributes              |                                  | Genera           | Annex Se       | curity                                                        |                                          |
| Customer Segment                |                                  |                  |                |                                                               |                                          |
| Bisposition Code                |                                  | 1                |                |                                                               |                                          |
| A E-mail Accounts               |                                  |                  |                |                                                               |                                          |
| A Esy Chat Transcript Enum      |                                  |                  | Name:          | GCTI_DMS_AppName                                              | ~                                        |
| Interaction Attributes          |                                  |                  |                |                                                               |                                          |
| A Interaction Custom Properties |                                  |                  | Display Name:  | GCTI_DMS_AppName                                              | ~                                        |
| Attribute Values                |                                  |                  |                |                                                               |                                          |
| A Interaction Subtype           |                                  |                  | Tenant:        | A Environment                                                 | ~ 14                                     |
| 🗉 💑 Interaction Type            |                                  |                  |                |                                                               | 1986                                     |
| Interaction Workspace Case Data |                                  | 0.0              | and the second | A Interaction Contom Proceeding                               | 1.1.1.1.1.1.1.1.1.1.1.1.1.1.1.1.1.1.1.1. |
| IN Application Name             |                                  | DUS              | ness /enouse   | riteración Cuaton Propenses                                   | · 13                                     |
| INR Speech Recognition Used     |                                  |                  |                |                                                               |                                          |
| 🕫 💑 IVR Technical Result        |                                  |                  | Description:   |                                                               |                                          |
| IVR Technical Result Reason     |                                  |                  |                |                                                               |                                          |
| IVR Text To Speech Used         |                                  |                  |                | Default State Enabled                                         |                                          |
| 🗉 🍓 Language                    |                                  |                  |                |                                                               |                                          |
| 🗉 🍰 Media Origin                |                                  |                  |                |                                                               |                                          |
| 🗉 🍓 Media Subtype               |                                  |                  |                |                                                               |                                          |
| 🗉 🍓 Media Type                  |                                  |                  |                |                                                               |                                          |
| 🗉 🍓 PlaceInQueue Reason         |                                  | 175              |                | OK Cancel Make New                                            | e bleiz                                  |
| 🗉 🚜 Reason Code                 |                                  |                  |                | on cance have her                                             | Trop                                     |

2. For the created custom property in the **translation** section of Annex, specify the value as dms\_app\_name for the **translate-to** option.

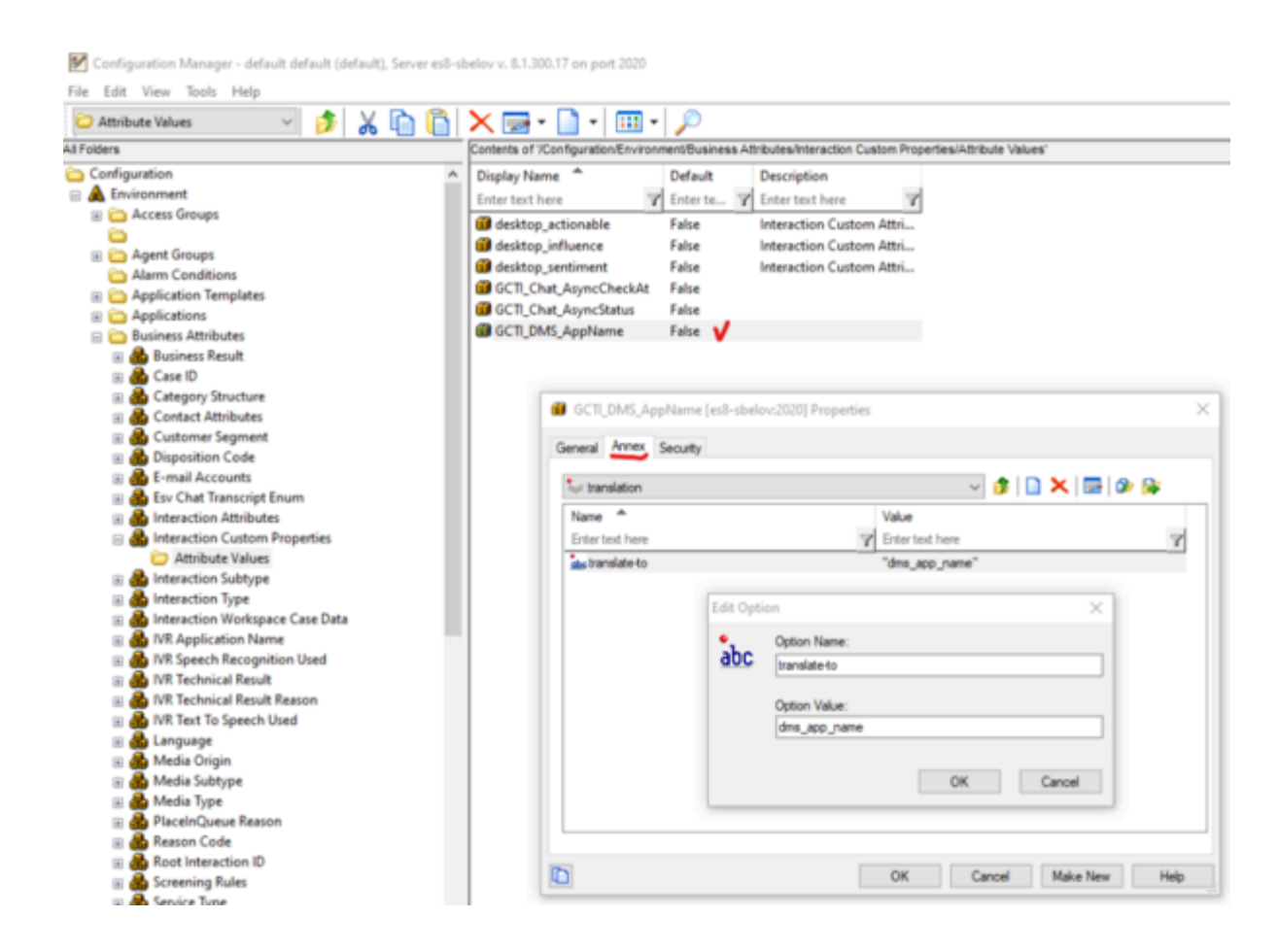

#### **Chat Server Connections**

You can establish connections to multiple primary Chat Servers using the **Connections** tab in DMS. The Chat Servers listed in the **Connections** tab must not use backup support.

| eral I | enants   | Server Info   | Start Info | Conn      | ections | Options  | Annex | Security  | Depend | ency |      |        |
|--------|----------|---------------|------------|-----------|---------|----------|-------|-----------|--------|------|------|--------|
| erver  | *        |               |            |           | S Co    | nnection | Trace | Mode      |        |      |      |        |
| Chat   | Server   | <b>v</b>      |            |           |         |          | Trace | Is Turned | Off    |      |      |        |
| Conta  | etServer | r_852         |            |           |         |          | Trace | Is Turned | Off    |      |      |        |
| Soluti | onContro | ver<br>Server |            |           |         |          | Unkn  | own Trace | Mode   |      |      |        |
|        |          |               |            |           |         |          |       |           |        |      |      |        |
|        | 🔛 o      | hatServer [e  | s8-sbelov  | r:2020] P | ropert  | ies      |       | $\times$  |        |      |      |        |
|        | Gene     | ral Certifica | ate Adva   | heed      |         |          |       |           |        |      |      |        |
|        |          | Continee      |            | 1000      |         |          |       |           |        |      |      |        |
|        |          |               | Server:    | 😭 Cha     | tServer |          | ~     | 6         |        |      |      |        |
|        | -        | -             | Port ID:   |           |         | ,        |       | _         |        |      |      |        |
|        |          |               |            | web       | арі 🗸   |          |       | ~         |        |      |      |        |
|        | 0        | Connection P  | rotocol:   |           |         |          |       | $\sim$    |        |      |      |        |
|        |          | Local T       | imeout:    | 5         |         |          |       |           |        |      |      |        |
|        |          |               |            |           |         |          |       |           |        |      |      |        |
|        |          | Remote T      | imeout:    | 5         |         |          |       |           |        |      |      |        |
|        |          | Trace         | Mode:      | Trace Is  | Turned  | Off      |       | $\sim$    |        |      |      |        |
|        |          | Connection    | Mode:      | () Unse   | cured   |          |       |           |        |      |      |        |
|        |          |               |            |           |         |          |       |           |        |      |      |        |
|        |          |               |            | Secult    | red     |          |       |           |        |      |      |        |
|        |          |               |            |           |         |          |       |           |        |      |      |        |
|        | 1        |               |            |           |         |          |       |           |        |      |      |        |
|        |          |               |            | OK        |         | Cancel   |       | Help      | Ad     | d    | Edit | Delete |
|        |          |               |            |           |         |          |       |           | 2      |      |      |        |

#### Tip

You must configure Chat Server HA using the instructions provided in the Deploying High-Availability Chat Server guide.

## DMS Scalability

For information on configurations related to DMS scalability, see DMS scalability.

### Next Steps

- Configure the options as necessary. Refer to the Digital Messaging Server page in the eServices Options Reference.
- Continue deployment by:
  - Adding a channel, such Facebook, a Twitter, or a Custom Media Channel.
  - Adding a messaging channel, such as Apple Business Chat, SMS/MMS, or WhatsApp.

#### Important

If desired, you can upload the DMS installation package to Genesys Administrator Extension for storage purposes or to share the package with other machines in your environment. Refer to the GAX documentation for additional information.

## Uninstalling or upgrading DMS

#### Uninstalling DMS

### Important

- If you have also installed Genesys drivers for DMS (for example, Apple Business Chat), you must uninstall these drivers separately. These drivers are not uninstalled automatically if DMS is uninstalled.
- You cannot uninstall DMS and then install a new instance of DMS at the same location and use the old driver instances. You must also reinstall drivers that you want to use with the new DMS instance, even if the driver versions have not changed.
- You must delete the DMS Application object separately.

#### Windows

To uninstall using the wizard:

- 1. Run the **setup.exe** file for DMS that is located on the product CD or in the installation package.
- 2. Select Maintenance of existing installation.
- 3. Select the DMS instance that you want to remove.
- 4. Select **Next**. Wait for several seconds until the Genesys Installation Wizard window appears on your desktop.

- 5. Select Remove.
- 6. Select Next.
- 7. Select **Yes** to confirm the operation.
- 8. Choose when to restart your computer.
- 9. Select Finish.

To uninstall using the Control Panel:

- 1. Open the Control Panel.
- 2. Select the DMS installation that you want to remove.
- 3. Select **Uninstall** and then **Next**. Wait for several seconds until the Genesys Installation Wizard window appears on your desktop
- 4. Select Remove.
- 5. Select Next.
- 6. Select **Yes** to confirm the operation.
- 7. Choose when to restart your computer.
- 8. Select Finish.

#### Linux

Delete the DMS files directly by performing the following command: rm -rf <DMS\_FOLDER>

#### Upgrading DMS

### Important

- If you have also installed Genesys drivers for DMS (for example, Apple Business Chat), you must update these drivers separately. These drivers are not updated automatically when DMS is updated.
- You cannot upgrade DMS and use the old driver instances. You must also reinstall drivers that you want to use with the upgraded DMS instance, even if the driver versions have not changed.
- You must update the DMS Application separately, if needed.
- If upgrading to the DMS version 9.1.006.09 or later, DMS High Availability configuration is required. For more information, see DMS High Availability configuration.

#### Windows: Upgrading via the wizard

1. Run the **setup.exe** file for DMS that is located on the product CD or in the installation package.

- 2. Select Install new instance of the application and then select Next.
- 3. Enter your Configuration Server parameters.
- 4. Select Next.
- 5. Select the checkbox if you want to use the Client Side Port, and then select **Next**.
- 6. Select the DMS application that you want to upgrade and then select **Next**.
- 7. Select **Browse** and select the folder in which the existing DMS instance is installed, then select **Next**.
- 8. Select the Java instance to use with DMS, then select **Next**.
- 9. Specify a log folder, then select Next.
- 10. Select Install.

Linux: Upgrading via the install.sh script

- 1. Run the ./install.sh file for DMS that is located on the product CD or in the installation package.
- 2. Specify the path to the Java executable folder.
- 3. Specify the hostname.
- 4. Specify the hostname of the Primary Configuration Server.
- 5. Specify the Primary Configuration Server port, username, and password.
- 6. Select the DMS application that you want to upgrade.
- 7. Specify the existing DMS installation path.
- 8. Select how to handle existing data in the DMS folder. For example, 2 only overwrites those files that are part of the installation package.

## Connection Table

The following table lists Digital Messaging Server connections that are set in the Configuration Layer for different drivers. The connection to Message Server is optional and is only required if you are planning to use it for the application log output.

#### Important

- It is possible to have multiple connections to some components. In the table, these components are marked with a \*.
- For information on connections related to DMS scalability, see DMS scalability.

| Driver installed with DMS               | Connects to                                                                                                 |
|-----------------------------------------|----------------------------------------------------------------------------------------------------|
| Apple Business Chat Driver              | Message Server<br>Chat Server*<br>Interaction Server<br>Solution Control Server<br>Universal Contact Server |
| Facebook Driver                         | Message Server<br>Chat Server*<br>Interaction Server<br>Solution Control Server                             |
| Twitter Driver                          | Message Server<br>Chat Server*<br>Interaction Server<br>Solution Control Server                             |
| Genesys Driver for use with Genesys Hub | Message Server<br>Chat Server*<br>Interaction Server<br>Solution Control Server<br>Universal Contact Server |
| Genesys Driver for SMS and MMS          | Message Server<br>Chat Server*<br>Interaction Server<br>Solution Control Server<br>Universal Contact Server |

## Deploy DMS with a Facebook Channel

For a Facebook channel, you need two installation packages:

- Digital Messaging Server
- Genesys Cloud API Driver for Facebook.

The driver adds Facebook-specific features to DMS and does not require its own Application object in the Configuration Server database.

You can also create a Custom Media Channel Driver.

## Create the Facebook Channel

- 1. Deploy DMS.
- 2. Run the installation for Genesys Driver for Use with Facebook, selecting the desired DMS object.
- 3. Locate the **driver-for-facebook-options.cfg** configuration file in the **\<Digital Messaging Server application>\media-channel-drivers\channel-facebook** directory.
- 4. In Configuration Manager, open your Digital Messaging Server Application, go to the **Options** tab, and import **driver-for-facebook-options.cfg**.

## Configure the Options

Refer to the Genesys Cloud API Driver for Facebook page in the eServices Options Reference.

### Interaction Attributes

The driver provides a number of interaction attributes. A reference listing is available on a separate page.

## Sample Business Processes and Database Scripts

You must:

- Install the sample Business Processes for Social Media.
- Run the database upgrade scripts installed with the sample Business Process. These scripts add required fields to the Interaction Server database.

## Requirement for Posting and Commenting

In order for the Genesys Desktop Plugin to display the **Delete**, **Delete Post**, **Comment**, and **Share** buttons, it checks the **\_facebookCanComment** and **\_facebookCanDeleteComments** keys in the interaction's attached data.

This means that, if the Facebook account holder did not set permissions to let everybody post/ comment on the account holder's wall, the agent must *like* the poster's page or add him as a friend to be able to post on the wall.

The same holds for an autoresponse if it is included into the strategy: if the agent does not *like* the poster, or if he or she did not set permissions to let everybody post/comment on the wall, the post/ comment will fail and a **Facebook POST failed** exception is written in the log.

## Facebook Interaction Attributes

## Basic Attributes

Genesys Driver for use with Facebook adds the following attributes to an interaction's user data.

| Key Name                        | Value Type     | Description                                                                                                    |
|---------------------------------|----------------|----------------------------------------------------------------------------------------------------|
| _facebookDriverVersion          | UTF string     | Driver version                                                                                                    |
| _facebookItxType                | Int            | <ul> <li>1—Facebook Post and single<br/>Comment (if the interaction is<br/>a Reply, the parent Comment<br/>is also included, as well as all<br/>elements in Comment<br/>Attributes below).</li> <li>2—Facebook Post and<br/>multiple Comments</li> </ul> |
| _umsChannel                     | UTF String     | Name of the channel that<br>includes the monitor that<br>submitted the interaction                                                                                                    |
| _umsChannelMonitor              | UTF String     | Name of the monitor that submitted the interaction                                                                                                    |
| _umsChannelInfo                 | Key-value list | Present if the driver was able to<br>get Publisher information. See<br><u>umsChannelInfo Attributes</u><br>below.                                                                                                    |
| _facebookPostId                 | UTF String     | Post ID                                                                                                    |
| _facebookContentCreatedOnlyByAc | lrhib          | 0 or 1                                                                                                    |
| _facebookCanComment             | Int            | Whether the Comments are (0) or are not (1) allowed on the object.                                                                                                    |
| _facebookNComments              | UTF string     | Number of Comments for this<br>Post                                                                                                    |
| _facebookShareCount             | UTF string     | Number of times the Post was shared                                                                                                    |
| _facebookPostCanBeDeleted       | UTF string     | true or false                                                                                                    |
| _facebookMediaAttachmentsCount  | Int            | Number of files attached to the Post                                                                                                    |
| Subject                         | UTF string     | Subject of the Post, usually taken<br>from Post text itself. If the<br>message in the Post is empty,<br>Subject is taken from the name<br>or description of the first                                                                                    |

| Key Name                                  | Value Type     | Description                                                                                                    |
|-------------------------------------------|----------------|----------------------------------------------------------------------------------------------------|
|                                           |                | attached file. If that information<br>is missing, Subject is equal to<br>_facebookPostId.                                                                                                    |
| _facebookMessageText                      | UTF string     | Message in the Post                                                                                                    |
| _facebookNLikes                           | UTF string     | Number of Likes for the Post                                                                                                    |
| _facebookUpdatedTime                      | UTF string     | The time, expressed as a UNIX timestamp, that the Post was last updated, which occurs when a User comments on the Post.                                                                                         |
| _facebookCreatedTime                      | UTF string     | The time the Post was published, expressed as UNIX timestamp                                                                                                    |
| _facebookSourceId                         | UTF string     | Facebook ID of the object where this Post was published                                                                                                    |
| fa a a h a a h C a una a O h ia a h T m a |                | Type of the Facebook object that<br>published the Post:<br>• 0—User<br>• 1—Page                                                                                                    |
| _facebookSourceObjectType                 | Int            | • 2—Event                                                                                                    |
|                                           |                | • 3—Group                                                                                                    |
|                                           |                | • 4—Application                                                                                                    |
| _facebookActorId                          | UTF string     | Facebook ID of the object that published this Post                                                                                                    |
| _facebookActorObjectType                  | Int            | Type of the Facebook object that<br>published the Post:<br>• 0—User<br>• 1—Page<br>• 2—Event<br>• 3—Group<br>• 4—Application                                                                                    |
| _facebookActorName                        | UTF string     | Name of the Page or User that<br>published the Post. If it is a User<br>(_facebookActorIdType = 0),<br>then in addition to the name, the<br>attributes listed in User<br>Attributes below are also<br>included. |
| _facebookComments                         | Key-value list | The list of key-value pairs<br>provided in facebookComments<br>Attributes below. The key for<br>each list equals the value of<br>_facebookCommentId.                                                            |

| Key Name     | Value Type | Description                                                                                                    |
|--------------|------------|----------------------------------------------------------------------------------------------------|
| _facebookXML | UTF string | An XML string which includes<br>information about all objects that<br>participated in or were<br>mentioned in the Post/<br>Comments/Replies |

## Private Message Attributes

| Key Name                   | Value Type | Description                                                                                                    |
|----------------------------|------------|----------------------------------------------------------------------------------------------------|
| _facebookDriverVersion     | UTF String | Driver version                                                                                                    |
| _facebookItxType           | int        | 10 (Private Message)                                                                                                    |
| _umsChannel                | UTF String | Configured Facebook channel name                                                                                                    |
| _umsChannelMonitor         | UTF String | Configured Facebook monitor name                                                                                                    |
| _umsChatRequired           | UTF String | Always true                                                                                                    |
| _umsMediaType              | String     | Value of inbound-media option<br>for the monitor. To work with<br>Workspace Desktop Edition the<br>value must be<br>facebooksession. |
| _umsMediaTypeChat          | UTF String |                                                                                                    |
| _umsFromAddr               | UTF String | Either full User name of the user<br>who published the message, or<br>Facebook User ID                                               |
| _umsToAddr                 | UTF String | Page name that the message was sent to                                                                                               |
| _umsMsgContext             | int        | Facebook thread ID, used to identify Chat session.                                                                                   |
| _umsMsgPlainText           | UTF String | Text of the message.                                                                                                    |
| _facebookPMThreadId        | UTF String | Facebook thread ID.                                                                                                    |
| _facebookPMThreadNMessages | int        | Total number of messages in the thread                                                                                               |
| _facebookPMMessageId       | UTF String | Facebook message ID.                                                                                                    |
| _facebookMessageText       | UTF String | Text of the message.                                                                                                    |
| _facebookCreatedTime       | UTF String | Last update time of the thread<br>(UNIX timestamp)                                                                                   |
| _facebookActorId           | UTF String | Facebook ID of the User who sent the message                                                                                         |
| _facebookActorName         | UTF String | Name of the user who published<br>the private message<br>All of the content of User<br>Attributes (table farther down                |

| Key Name            | Value Type | Description                                                                                                    |
|---------------------|------------|----------------------------------------------------------------------------------------------------|
|                     |            | this page) is added to UserData as well.                                                                                     |
| Subject             | UTF String | Subject of the Message.<br>Truncated version of Message<br>text.                                                             |
| _facebookXML        | UTF String | XML string that includes some<br>info about all objects that<br>participated in this thread<br>(Thread, Message, Page, User) |
| _facebookPMInboxUrl | String     | Value is set to a link that points to a list of all conversations for this Page.                                             |

## facebookComments Attributes

The value of the \_facebookComments attribute: a list of key-value pairs with type Key-value list and keys equal to **\_facebookCommentId**.

| Key Name             | Value Type | Comments                                                                                                    |
|----------------------|------------|----------------------------------------------------------------------------------------------------|
| _facebookActorId     | UTF String | Facebook ID of the object that published this Comment                                                                                                    |
| _facebookActorIdType | int        | Type of the Facebook object that<br>published the Comment:<br>• 0—User<br>• 1—Page<br>• 2—Event<br>• 3—Group<br>• 4—Application                                                                                 |
| _facebookActorName   | UTF String | Name of the Page or User that<br>published the Post. If it is a User<br>(_facebookActorIdType = 0),<br>then in addition to the name, the<br>attributes listed in User<br>Attributes below are also<br>included. |

Plus the contents of Comment Attributes below

Here is an example of \_facebookComments:

```
'_facebookComments' [lst] = KVList:
    '744384022244153_8236433' [lst] = KVList:
'_facebookCommentId' [str] = "'744384022244153_8236433"
'_facebookCommentParentId' [str] = "0"
'_facebookText' [str] = "This is a Comment on the Post"
```

```
'_facebookTime' [str] = "1384811057"
'_facebookCommentNLikes' [str] = "0"
'_facebookActorId' [str] = "507441822604742"
'_facebookActorIdType' [int] = 1
'_facebookActorName' [str] = "Some Page Name"
'744384022244153_8250812' [lst] = KVList:
'_facebookCommentId' [str] = "'744384022244153_8250812"
'_facebookCommentParentId' [str] = "'744384022244153_8236433"
'_facebookCommentParentId' [str] = "'744384022244153_8236433"
'_facebookText' [str] = "This is a Reply to the Comment"
'_facebookTime' [str] = "1385154821"
'_facebookActorId' [str] = "10"
'_facebookActorId' [str] = "100000523748952"
'_facebookActorId' [str] = "UserFirstName UserLastName"
Also all key-value pairs from User Attributes
'744384022244153_8250813' [lst] = KVList:
'_facebookCommentId' [str] = "'744384022244153_8250813"
...
```

## Comment Attributes

| Key Name                 | Value Type | Description                                                     |
|--------------------------|------------|-----------------------------------------------------------------|
| _facebookCommentId       | UTF String | Facebook Comment ID                                             |
| _facebookCommentParentId | UTF String | Facebook parent Comment ID                                      |
| _facebookText            | UTF String | The text of the Comment                                         |
| _facebookTime            | UTF String | UNIX timestamp associated with the creation time of the Comment |
| _facebookCommentNLikes   | UTF String | The number of likes for the<br>Comment                          |

### User Attributes

| Key Name     | Description                                                                                                    |
|--------------|----------------------------------------------------------------------------------------------------|
| url          | User's app scope ID                                                                                                    |
| first_name   | First Name of the user                                                                                                    |
| last_name    | Last name of the user                                                                                                    |
| link         | URL to the user's Facebook profile                                                                                                    |
| name         | Display name of the user                                                                                                    |
| updated_time | Timestamp for the last updated time of the user's profile                                                                                                    |
| picture      | <ul> <li>Key-Value list containing following values:</li> <li>is_silhouette - Should be true is user if user does not have any profile picture, and false if profile picture is present.</li> </ul> |

| Key Name | Description                               |
|----------|-------------------------------------------|
|          | • url - URL to the user's profile picture |

Sample of user attributes:

## \_umsChannelInfo Attributes

The value of the \_umsChannelInfo attribute: a list of key-value pairs that represent information about the Facebook object on whose behalf Posts/Comment/Replies are published by this particular Monitor.

| Key Name                  | Value Type | Comments                                                                                                    |
|---------------------------|------------|----------------------------------------------------------------------------------------------------|
| _facebookSourceId         | UTF String | ID of the Facebook object on<br>whose behalf the Post/Comment/<br>Reply is published                                                                                                    |
| _facebookSourceObjectType | UTF String | Type of the object on whose<br>behalf the Post/Comment/Reply<br>is published:<br>• com.genesyslab.mcr.facebook.fc<br>• com.genesyslab.mcr.facebook.fc<br>• com.genesyslab.mcr.facebook.fc |
| _facebookSourceNickName   | UTF String | Name of the object                                                                                                    |
| _facebookSourceXML        | UTF String | Information about the object packed in an XML string                                                                                                    |

Sample:

## Deploy DMS with a Twitter Channel

For a Twitter channel, you need two installation packages:

- Digital Messaging Server
- Genesys Cloud API Driver for Twitter

The Driver adds Twitter-specific features to DMS and does not require its own Application object in the Configuration Server database.

You can also create a Custom Media Channel Driver.

#### Important

Tweets from a customer who has a protected twitter account will not enter DMS even if the business twitter account is authenticated to view the protected tweets from the customer's twitter account.

## Prepare the Twitter Channel

- 1. Deploy DMS.
- 2. Run the installation for Genesys Driver for Use with Twitter, selecting the desired DMS object.
- 3. Locate the **driver-for-twitter-options.cfg** configuration file in the **\<Digital Messaging Server application>\media-channel-drivers\channel-twitter** directory.
- 4. In Genesys Administrator Extension, open your Digital Messaging Server Application, go to the Options tab, and import driver-for-twitter-options.cfg, selecting No in response to Do you want to overwrite the existing data?

## Configure the Options

Refer to the Genesys Cloud API Driver for Twitter page in the eServices Options Reference.

## Twitter Interaction Attributes

## Basic Attributes

Genesys Cloud API Driver for Twitter adds the following attributes to the user data of a Twitter interaction.

| Key name                   | Value type    | Description                                                                       |
|----------------------------|---------------|-----------------------------------------------------------------------------------|
|                            |               | Message type                                                                      |
| _twitterMsgType            | UTF string    | Values: DirectMessage, Status.                                                    |
| _twitterQueryName          | String        | Query name of the channel monitor.                                                |
| _twitterCreatedAt          | UTC Time Zone | Message creation date and time.                                                   |
| _twitterMsgId              | String        | Message ID.                                                                       |
| _twitterIsFavorited        | String        | Indicates whether the Tweet has<br>likes (formerly known as<br>favorites) or not. |
| _twitterFavoriteCount      | Integer       | Number of likes received by the Tweet.                                            |
| _twitterUserName           | String        | Full name of the user who posted the Tweet.                                       |
| _twitterFirstName          | String        | First name of the user.                                                           |
| _twitterLastName           | String        | Last name of the user.                                                            |
| _twitterUserId             | String        | Twitter user ID.                                                                  |
| _twitterUserScreenName     | String        | Screen name of the user.                                                          |
| _twitterUserCreatedAt      | UTC Time Zone | The UTC date and time when the user account was created on Twitter.               |
| _twitterUserLanguage       | String        | Language code in the user's profile.                                              |
| _twitterUserImageURL       | String        | URL of the user profile image (also known as avatar).                             |
| _twitterUserTimeZone       | String        | Time zone of the Twitter user.                                                    |
| _twitterUserUtcOffset      | String        | UTC offset for the user's time zone.                                              |
| _twitterUserFollowersCount | String        | The user's current number of followers.                                           |
| _twitterUserFriendsCount   | String        | The number of other users this user is currently following.                       |
| _twitterUserStatusesCount  | String        | The number of Tweets (including                                                   |

| Key name               | Value type     | Description                                                                              |  |  |
|------------------------|----------------|------------------------------------------------------------------------------------------|--|--|
|                        |                | Retweets) posted by the user.                                                            |  |  |
| _twitterFromAddr       | String         | Screen name of the message author.                                                       |  |  |
| _twitterFromUserId     | String         | User ID of the message author.                                                           |  |  |
| _twitterUserIsFollower | String         | Indicates whether the user is a follower of the channel's account or not.                |  |  |
| _twitterUserIsFriend   | String         | Indicates whether the channel's account is following the user or not.                    |  |  |
| _twitterToAddr         | String         | Screen name of the message addressee.                                                    |  |  |
| _twitterToUserId       | String         | User ID of the message addressee.                                                        |  |  |
| _twitterMsgPlainText   | String         | Message content in plain text format.                                                    |  |  |
| Subject                | String         | Message subject.                                                                         |  |  |
| _twitterMsgLanguage    | String         | Language code of the Tweet.                                                              |  |  |
| _twitterSource         | String         | Source of the message.                                                                   |  |  |
| _twitterIsRetweet      | String         | Indicates whether the message is a Retweet of another message.                           |  |  |
| _twitterEntities       | Key-value list | URL entities expressed as a key-<br>value pairs list with URL and<br>Media attributes.   |  |  |
| _umsChannel            | String         | Channel name.                                                                            |  |  |
| _umsMediaAccount       | String         | Twitter account ID of the channel.                                                       |  |  |
| _umsChannelInfo        | Key-value list | The list of key-value pairs provided in <u>umsChannelInfo</u><br>Attributes below.       |  |  |
| _twitterUtterances     | Key-value list | The list of key-value pairs<br>provided in <u>twitterUtterances</u><br>Attributes below. |  |  |
| _twitterTopics         | String         | Keywords in Tweets.                                                                      |  |  |
| _twitterTimeFrame      | String         | Timeout for the group ID, in seconds. A new group ID is assigned after this timeout.     |  |  |
| _twitterGroupId        | String         | Twitter group ID assigned to a group of Tweets from the same sender.                     |  |  |

## \_umsChannelInfo Attributes

| Key name                    | Value type | Description                                                                                                    |  |  |  |
|-----------------------------|------------|----------------------------------------------------------------------------------------------------|--|--|--|
| _twitterUserId              | String     | Twitter account ID of the channel.                                                                                     |  |  |  |
| _twitterUserScreenName      | String     | Screen name of the channel's Twitter account.                                                                          |  |  |  |
| _twitterUserName            | String     | The brand name which is the<br>same as the channel's Twitter<br>user name.                                             |  |  |  |
| _twitterUserImageURL        | String     | URL of the brand's Twitter profile image (also known as avatar).                                                       |  |  |  |
| _twitterSourceNickName      | String     | Value retrieved from the x-<br>source-nick-name<br>configuration parameter.                                            |  |  |  |
| _twitterSentiment           | String     | Sentiment polarity of the Tweet.<br>It can be Positive, Neutral, or<br>Negative.                                       |  |  |  |
| _twitterSentimentScore      | String     | A numerical representation of the sentiment polarity of the Tweet.                                                     |  |  |  |
| _twitterSentimentConfidence | String     | Confidence score of sentiment extractor.                                                                               |  |  |  |
| _twitterActionability       | String     | A score determined by the<br>number of Tweets that are<br>accepted and rejected by agents.<br>The default value is 50. |  |  |  |

## \_twitterUtterances Attributes

| Key name                  | Value type | Description                                                                                                    |
|---------------------------|------------|----------------------------------------------------------------------------------------------------|
| content                   | String     | A speech act, usually a sentence<br>from the received message/<br>Tweet. The initial message is<br>divided into speech acts using<br>punctuation patterns. |
| intention_type            | String     | Result of intention classifier.                                                                                                    |
| intention_type_confidence | String     | Confidence score of intention classifier.                                                                                                    |
| sentiment                 | String     | Sentiment polarity of the speech act. It can be Positive, Neutral, or Negative.                                                                            |
| sentiment_score           | String     | A numerical representation of the sentiment polarity of the current speech act.                                                                            |
| sentiment_confidence      | String     | Confidence score of sentiment extractor.                                                                                                    |

| Key name         | Value type | Description                          |
|------------------|------------|--------------------------------------|
| topic_confidence | String     | Confidence score of topic extractor. |
| topics           | String     | Noun phrases from the speech acts.   |

## Sample Interactions

#### Public Tweet

```
' twitterQueryName' [str] = "Public"
 __twitterMsgType' [str] = "Status"
'_twitterMsgId' [str] = "942701514744672256"
'_twitterIsFavorited' [str] = "false"
'twitterFavoriteCount' [int] = 0
 _twitterUserName' [str] = "Shruti Mishra"
 _twitterFirstName' [str] = "Shruti"
'_twitterLastName' [str] = "Mishra"
'_twitterUserId' [str] = "834289359406915584"
'_twitterUserScreenName' [str] = "shruti14111"
'twitterUserCreatedAt' [str] = "2017-02-22T14:30:58Z"
__twitterUserLanguage' [str] = "20
'_twitterUserLanguage' [str] = "en"
  twitterUserImageURL' [str] = "http://abs.twimg.com/sticky/default_profile_images/
default profile normal.png"
'_twitterUserTimeZone' [str] = "New Delhi"
'_twitterUserUtcOffset' [str] = "19800.0"
' twitterUserFollowersCount' [str] = "12"
 _twitterUserFriendsCount' [str] = "33"
_twitterUserStatusesCount' [str] = "2071"
_twitterFromAddr' [str] = "shruti14111"
'twitterFromUserId' [str] = "834289359406915584"
'twitterUserIsFollower' [str] = "true"
'_twitterUserIsFriend' [str] = "true"
  _twitterInReplyToUserId' [str] = "868003715545931776"
  twitterToUserId' [str] = "868003715545931776"
. –
  twitterInReplyToScreenName' [str] = "Sparrow11071"
'twitterToAddr' [str] = "Sparrow11071"
'twitterMsgPlainText' [str] = "@Sparrow11071 Text Tweet to brand"
'Subject' [str] = "@Sparrow11071 Text Twe..."
'_twitterMsgLanguage' [str] = "en"
  twitterSource' [str] = "<a href="http://twitter.com" rel="nofollow">Twitter Web Client</a>"
'twitterIsRetweet' [str] = "false"
'twitterEntities' [lst] = KVList:
'Media' [lst] = KVList:
'Url' [lst] = KVList:
'_umsChannel' [str] = "channel-twitter-Test"
'_umsMediaAccount' [str] = "868003715545931776"
'umsChannelInfo' [lst] = KVList:
   ' twitterUserId' [str] = "868003715545931776"
  '_twitterUserScreenName' [str] = "Sparrow11071"
  __twitterUserName' [str] = "Sparrow Products"
'_twitterUserTraceUpl' [ str] = "Sparrow Products"
    twitterUserImageURL' [str] = "http://abs.twimg.com/sticky/default_profile_images/
default_profile_normal.png"
   twitterSourceNickName' [str] = "*set value*"
  '_twitterSentiment' [str] = "Neutral"
```

```
' twitterSentimentScore' [str] = "0.0"
 . -
   _twitterSentimentConfidence' [str] = "5.0"
  'twitterActionability' [str] = "50.0"
'_twitterUtterances' [lst] = KVList:
  'utterance-0' [lst] = KVList:
    'content' [str] = "@Sparrow11071 Text Tweet to brand"
    'intention_type' [str] = "JUNK"
    'intention_type_confidence' [str] = "3.0"
    'sentiment' [str] = "Neutral"
    'sentiment_score' [str] = "0.0"
    'sentiment_confidence' [str] = "5.0"
    'topic confidence' [str] = "74.0"
    'topics' [str] = "text tweet,sparrow11071"
' twitterTopics' [str] = "text tweet, sparrow11071"
'twitterTimeFrame' [str] = "60.0"
'_twitterGroupId' [str] = "834289359406915584:5977904549637487079"
```

#### Direct Message

```
'_twitterQueryName' [str] = "User"
_______umsMediaType' [str] = "twitterdirect"
. –
  twitterMsgType' [str] = "DirectMessage"
'twitterMsgId' [str] = "942702217122824196"
'twitterUserName' [str] = "Shruti Mishra"
 _twitterFirstName' [str] = "Shruti"
  twitterLastName' [str] = "Mishra"
twitterUserId' [str] = "834289359406915584"
'twitterUserScreenName' [str] = "shruti14111"
'twitterUserCreatedAt' [str] = "2017-02-22T14:30:58Z"
'_twitterUserLanguage' [str] = "en"
  _twitterUserImageURL' [str] = "http://abs.twimg.com/sticky/default_profile_images/
default_profile_normal.png"
'_twitterUserTimeZone' [str] = "New Delhi"
'_twitterUserUtcOffset' [str] = "19800.0"
'twitterUserFollowersCount' [str] = "12"
 _twitterUserFriendsCount' [str] = "33"
'_twitterUserStatusesCount' [str] = "2071"
'_twitterFromAddr' [str] = "shruti14111"
'twitterFromUserId' [str] = "834289359406915584"
' twitterUserIsFollower' [str] = "true"
 _twitterUserIsFriend' [str] = "true"
'_twitterToAddr' [str] = "Sparrow11071"
'_twitterToUserId' [str] = "868003715545931776"
'_twitterMsgPlainText' [str] = "TEST DM"
'Subject' [str] = "TEST DM"
 umsChannel' [str] = "channel-twitter-Test"
__umsMediaAccount' [str] = "868003715545931776"
'_umsChannelInfo' [lst] = KVList:
    '_twitterUserId' [str] = "868003715545931776"
    _twitterUserScreenName' [str] = "Sparrow11071"
  'twitterUserName' [str] = "Sparrow Products"
  'twitterUserImageURL' [str] = "http://abs.twimg.com/sticky/default_profile_images/
default_profile_normal.png"
   twitterSourceNickName' [str] = "*set value*"
 _twitterEntities' [lst] = KVList:
'Media' [lst] = KVList:
'Url' [lst] = KVList:
'_twitterSentiment' [str] = "Neutral"
  twitterSentimentScore' [str] = "0.0"
  twitterSentimentConfidence' [str] = "5.0"
'_twitterActionability' [str] = "50.0"
```

```
'_twitterUtterances' [lst] = KVList:
'utterance-0' [lst] = KVList:
'content' [str] = "TEST DM @Sparrow11071"
'intention_type' [str] = "RECOMMENDATION"
'intention_type_confidence' [str] = "24.0"
'sentiment_[str] = "Neutral"
'sentiment_score' [str] = "0.0"
'sentiment_confidence' [str] = "5.0"
'topic_confidence' [str] = "5.0"
'topics' [str] = "sparrow11071"
'_twitterTopics' [str] = "sparrow11071"
'_twitterTimeFrame' [str] = "60.0"
'_twitterGroupId' [str] = "834289359406915584_868003715545931776:5977904549637654629"
```

## Custom Media Channel Driver

Genesys supplies drivers for media channels that connect DMS to Twitter and Facebook. You can also create a custom media channel driver, as described in this API reference.

### Important

Installation of DMS is described on the Deploy Digital Messaging Server page.

## Security

This topic describes the security related configuration in DMS.

## Enabling a TLS connection as a Windows Service (Optional)

#### Prerequisite: TLS 1.2 or higher

When DMS has Transport Layer Security (TLS) configured, either as a server on its ESP port, or as a client in its connection to Configuration Server, Interaction Server, Message Server, Chat Server, and UCS, follow these steps to enable it as a Windows Service:

- 1. Select the Windows service related to DMS .
- 2. Select the Log On tab. The default setting is Log on as local system account.
- 3. Select Log on as this account and provide the login/password of a local host user.

## Masking sensitive data in log files

Although values for sensitive data such as passwords are masked in key-value lists, these values are not masked when users view or modify the related configuration options.

You can use the internal log-filtering mechanism in DMS to properly mask these values, based on the **logging-filter-default.json** configuration file that you put into the directory where your DMS jar file resides. Specify the configuration file to use in the value for **logging-filter-spec**. Click here to download a sample for **logging-filter-default.json**.

First, define a set of filters that are applied to the server's log messages before they are passed to a logging system. The filters intercept the original message's content and produce new content (possibly empty values) for specific messages in a log file (for example, a message that has specific identification information).

There are three types of filter procedures:

- Skip—Produces empty new content,
- Hide—Produces standard placeholder as a new content,
- Edit—Produces new content as a transformation of an original content.

The filter can modify content as part of a series of steps. For example, it can mask one category of information before masking a separate category.

Modification of content is based on a search-and-replace approach using regular expressions and replace expressions ("search" predicate and "replace" action). See the following links for more information:

- Lesson: Regular Expressions (Oracle)
- Class Pattern (Oracle)
- Regular Expression Language Quick Reference (Microsoft)

You must extensively test regular expressions to ensure they perform as expected in all cases. The following tools might be useful for testing:

- Regex Planet
- RegExr

The following are examples and definitions of typical sensitive data:

- Bank card number
- Social Security Number
- Phone number

## Hiding Selected Data in Logs

This feature implements a Genesys standard detailed in the *Genesys Security Deployment Guide*. It enables you to hide selected key/value pairs in the Parameters and UserData attributes of log messages generated by DMS. You can choose to hide just the value itself by replacing it with a series of asterisks (\*), or you can remove the whole key/value pair from the log output.

#### Configuring [log-filter] and [log-filter-data] sections

This feature is implemented by defining the following configuration options in the DMS Application object:

- **default-filter-type** in the **[log-filter]** section defines the treatment for all KV pairs in the Parameters and User Data attributes.
  - This setting will be applied to the attributes of all KVList pairs in the attribute except those that are explicitly defined in the **[log-filter-data]** section.
- One or more <key-name> options in the [log-filter-data] section define the treatment for specific keys in the log, overriding the default treatment specified by default-filter-type.
  - If no value is specified for this option, no additional processing of this data element is performed.

#### Important

The default settings of the options enable all data to be visible in the log.

You can get additional implementation samples in the *Genesys Security Deployment Guide*. For detailed descriptions of the configuration options used to configure this feature, refer to the *Framework Configuration Options Reference Manual*.

## Supported Filters

## Important

custom-filter options are not supported.

| Filter Name | Description                                                                                               |
|-------------|----------------------------------------------------------------------------------------------------|
| сору        | The keys and values of the KVList pairs are copied to the log.                                            |
| hide        | The keys of the KVList pairs are copied to the log;<br>the values are replaced with strings of asterisks. |
| skip        | The KVList pairs are not copied to the log.                                                               |

## Other DMS Configuration

See the Digital Messaging Server Options Reference for information on the configuration options available.

Options for a particular monitor override the general channel options.

You must set the following Java VM properties according to which DMS channels are used in your environment:

| Channel(s)                                                                 | Options                                                                                                    |
|----------------------------------------------------------------------------|----------------------------------------------------------------------------------------------------|
| Chat mode only is used in all DMS channels                                 | <ul> <li>-Dgenesys.mcr.stdserverex.itxrequired =<br/>false</li> <li>-Dgenesys.mcr.stdserverex.scsrequired =<br/>true</li> <li>-Dgenesys.mcr.stdserverex.chatrequired =<br/>true</li> </ul>   |
| Paging mode only is used in all DMS channels                               | <ul> <li>-Dgenesys.mcr.stdserverex.itxrequired =<br/>true</li> <li>-Dgenesys.mcr.stdserverex.scsrequired =<br/>false</li> <li>-Dgenesys.mcr.stdserverex.chatrequired =<br/>false</li> </ul>  |
| Both chat and paging modes are used in DMS channels                        | <ul> <li>-Dgenesys.mcr.stdserverex.itxrequired =<br/>true</li> <li>-Dgenesys.mcr.stdserverex.scsrequired =<br/>true</li> <li>-Dgenesys.mcr.stdserverex.chatrequired =<br/>true</li> </ul>    |
| DMS channels do not post messages to DMS (for example, a channel for bots) | <ul> <li>-Dgenesys.mcr.stdserverex.itxrequired =<br/>false</li> <li>-Dgenesys.mcr.stdserverex.scsrequired =<br/>false</li> <li>-Dgenesys.mcr.stdserverex.chatrequired =<br/>false</li> </ul> |

## Enabling proxy server support for DMS (Optional)

#### Important

Starting with the release of Genesys Driver for use with Apple Business Chat 9.0.002.05, basic authentication over HTTP is supported between the driver and proxy server.

- 1. Edit the appropriate file by adding these Java runtime startup options:
  - If using Genesys Cloud API Driver for Facebook 8.5.300.09 or earlier, or Genesys Cloud API Driver for Twitter 8.5.300.07 or earlier:
    - -DproxySet=true
    - -DproxyHost=<host of proxy server>
    - -DproxyPort=<port of proxy server>
  - If using Genesys Cloud API Driver for Facebook 8.5.300.10 or later, or Genesys Cloud API Driver for Twitter 8.5.300.08 or later:
    - -Dhttp.proxyHost=<host of proxy server>
    - -Dhttp.proxyPort=<port of proxy server>
    - -Dhttps.proxyHost=<host of proxy server>
    - -Dhttps.proxyPort=<port of proxy server>
  - If using Genesys Driver for Apple Business Chat or Genesys Driver for Genesys Hub (WhatsApp) via HTTPS proxy server:
    - -Dhttps.proxyHost=<host of proxy server>
    - -Dhttps.proxyPort=<port of proxy server>
  - If using Genesys Driver for Apple Business Chat via HTTP proxy server with basic authentication:
    - -Dhttp.proxyHost=<host of proxy server>
    - -Dhttp.proxyPort=<port of proxy server>
    - -Dhttp.proxyUser=<username>
    - -Dhttp.proxyPassword=<password>
    - -Djdk.http.auth.tunneling.disabledSchemes= (Note that the value of this JVM property must be empty)
- 2. To enable authentication for the proxy server, add these options as well:
  - If using Genesys Cloud API Driver for Facebook 8.5.300.09 or earlier, or Genesys Cloud API Driver for Twitter 8.5.300.07 or earlier:
    - -DproxyUser=<username>
    - -DproxyPassword=<password>

- If using Genesys Cloud API Driver for Facebook 8.5.300.10 or later, or Genesys Cloud API Driver for Twitter 8.5.300.08 or later:
  - -Dhttp.proxyUser=<username>
  - -Dhttp.proxyPassword=<password>
- 3. File to edit:
  - Windows: In JavaServerStarter.ini, the [JavaArgs] section.
  - Unix and related systems: In dmserver.sh, the last string, namely "\$JAVA\_EXECUTABLE\_PATH/ java" -classpath \$CLASSPATH \$JVMPARAMS \$MAINCLASS \$\*

## Setting up logging

After an upgrade, ensure that the **log4j2.xml** file is present in the DMS directory and set up the following logging options:

| Di       |                     | Digital I   | Messagir   | ng Server [l            | localho | st:2020 | ] Prope  | rties      |          | x |
|----------|---------------------|-------------|------------|-------------------------|---------|---------|----------|------------|----------|---|
| General  | Tenants             | Server Info | Start Info | Connections             | Options | Annex   | Security | Dependency | ]        |   |
| 🏷 log    |                     |             |            |                         |         | v 💋     | 🗅 🗡      | K 🔄 🔊      | <b>B</b> |   |
| Name     | ▲<br>text here      |             | A          | Value<br>Enter text ber | æ       |         |          |            | A        |   |
| abs all  | ffering             |             |            | "stdout"<br>"false"     | -       |         |          |            |          |   |
|          | oire<br>4i2-config- | orofile     |            | "10"<br>"log4i2 xml"    |         |         |          |            |          |   |
| abc me   | ssagefile<br>ment   | promo       |            | "dmserver.lms           | s"      |         |          |            |          |   |
| abc sta  | ndard<br>e-format   |             |            | "stdout"<br>"ISO8601"   |         |         |          |            |          |   |
| abe trad | ce<br>bose          |             |            | "stdout"<br>"standard"  |         |         |          |            |          |   |
|          |                     |             |            |                         |         |         |          |            |          |   |
|          |                     |             |            |                         |         |         |          |            |          |   |
|          |                     |             |            |                         |         |         |          |            |          |   |
|          |                     |             |            |                         |         |         |          |            |          |   |
|          |                     |             |            | (                       | ОК      | Cano    | el       | Make New   | Help     |   |

| Digital Messaging                         | Server [localhost:2020] Properties           |
|-------------------------------------------|----------------------------------------------|
| General Tenants Server Info Start Info Co | onnections Options Annex Security Dependency |
| sig-extended                              | v 🏂 🗋 🗙 🛃 🕸                                  |
| Name 📤                                    | Value                                        |
| Enter text here                           | T Enter text here                            |
| abc logger-psdk                           | "com.genesyslab.platform:level=fatal"        |
|                                           |                                              |
|                                           |                                              |
|                                           |                                              |
|                                           |                                              |
|                                           |                                              |
|                                           |                                              |
|                                           |                                              |
|                                           |                                              |
|                                           |                                              |
|                                           |                                              |
|                                           |                                              |
|                                           |                                              |
|                                           |                                              |
|                                           |                                              |
|                                           | OK Cancel Make New Help                      |

## Outbound interaction from Workflow

Starting from the DMS version 9.1.003.10, the InviteToChat method is supported. This method allows initiation of outbound chat sessions from a strategy and sending WhatsApp notification templates to customers. It is an invitation for a customer who is using voice IVR interaction to switch to Chat or Messaging and continue the conversation.

The InviteToChat method is supported for the following media types:

- Apple Business Chat
- WhatsApp

#### Important

The InviteToChat method can only be used with DMS that is configured with the Flex Chat protocol.

## ESP request

**AppName**: Application name **AppType**: If application type is empty, **AppName** must be specified **Service**: ChatService **Method**: InviteToChat

| Parameter             | Value Type | Mandatory                                                                                               | Value Description                                                                                                    |
|-----------------------|------------|----------------------------------------------------------------------------------------------------|----------------------------------------------------------------------------------------------------|
| _umsChannel           | String     | Mandatory (only if more<br>than one channel<br>configured)                                              | DMS channel name                                                                                                    |
| _umsClientId          | String     | Mandatory                                                                                               | <ul> <li>Apple Business Chat:<br/>Conversation ID</li> <li>WhatsApp: Client<br/>phone number</li> <li>SMS: Client phone<br/>number (Currently,<br/>not supported)</li> </ul> |
| _umsBusinessId String |            | Mandatory<br>Handatory<br>Business phone number<br>is set for a specific chan<br>the HUB configuration. |                                                                                                    |
| StandardResponseId    | String     | Optional                                                                                                | The default value is no<br>SR is specified. The<br>following content types<br>are supported:                                                                                 |

| Parameter    | Value Type | Mandatory | Value Description                                                                                                    |
|--------------|------------|-----------|----------------------------------------------------------------------------------------------------|
|              |            |           | <ul> <li>Apple Business Chat         <ul> <li>Plain text with<br/>and without<br/>attachments</li> <li>All types of<br/>structured<br/>content<br/>("interactive<br/>messages")<br/>supported by<br/>Apple Business<br/>Chat</li> <li>Plain text with<br/>and without<br/>attachments</li> <li>"contentType":<br/>"generic"<br/>(implements UI<br/>element<br/>"Carousel")</li> <li>"contentType":<br/>"quick-replies"</li> <li>"contentType":<br/>"single-selection-<br/>list"</li> </ul> </li> <li>WhatsApp         <ul> <li>Plain text with<br/>and without<br/>attachments</li> <li>"contentType":<br/>"single-selection-<br/>list"</li> </ul> </li> <li>WhatsApp         <ul> <li>Plain text with<br/>and without<br/>attachments</li> <li>"contentType":<br/>"notification"</li> </ul> </li> </ul> |
| ChatQueueKey | String     | Optional  | The chat queue key<br>pointing to the Chat<br>Server endpoint that is<br>used to place the newly<br>created outbound<br>interactions into the<br>interaction queue. If this<br>value is specified, the<br>outbound interactions<br>created from the<br>strategy are placed in<br>the specified interaction<br>queue. By specifying a                                                                                                    |

| Parameter            | Value Type | Mandatory | Value Description                                                                                                    |
|----------------------|------------|-----------|----------------------------------------------------------------------------------------------------|
|                      |            |           | dedicated queue, users<br>can differentiate<br>between outbound<br>interactions created<br>from the strategy and<br>inbound interactions.<br>The queue can be used<br>to route interactions to<br>agents, park<br>interactions, or<br>terminate interactions<br>using<br><b>TerminateSessionFlag.</b><br>If this value is not specified, it<br>is set using the existing<br>channel configuration option,<br><b>inbound-route-by-call</b> .<br>The format is <tenant-<br>id&gt;:<chat endpoint<br="" server="">name&gt; . For example,<br/>1:session-WA-sendSR.</chat></tenant-<br> |
| TerminateSessionFlag | String     | Optional  | Indicates if the chat<br>session created by the<br>request must be ended<br>immediately. For<br>example, this parameter<br>can be used to send out<br>notifications (using<br>outbound templates)<br>that are terminated<br>immediately after they<br>served their purpose.<br>For the value true, it is<br>recommended to use a<br>dedicated <b>ChatQueueKey</b><br>with a routing strategy which<br>stops unneeded chats placed<br>in this queue. The strategy<br>should also implement<br>removal of occasional lost<br>chats from this queue.<br>The default value is false.    |
| Contact              | KVList     | Optional  | Data used for field codes rendering.                                                                                                    |
| Agent                | KVList     | Optional  | Data used for field codes rendering.                                                                                                    |
| CustomProperties     | KVList     | Optional  | Data used for field codes rendering.                                                                                                    |

### Attached user data

In addition to the above listed attributes, you can place any user data in the request to implement

specific business tasks, for example, to support routing to the agent who initiated the call. DMS passes all user data received with this ESP request to Chat Server. The following user data attributes are recommended:

User data attribute: Allows Chat Server or UCS to identify (find or create) contact using these values. A standard interaction attribute such as **PhoneNumber** or a specific one that is configured by a customer, may be used. For information on how to perform contact identification, see Contact Identification.

The following data can be placed in the attribute:

- Apple Business Chat: Conversation ID
- WhatsApp: Client phone number
- SMS: Client phone number (Currently, not supported)
- GCTI\_Chat\_SubmitAsOutbound = true : Instructs Chat Server to create interaction with type=Outbound and subtype=OutboundNew. The default value (if absent) is false and it indicates the type=Inbound and subtype=InboundNew.
- LastCalledAgent\_EmployeeID : Allows the use of Last Call Agent Routing technique.

#### ESP response

| Parameter         | Value Type | Mandatory | Value Description                                                                                                |
|-------------------|------------|-----------|----------------------------------------------------------------------------------------------------|
| _umsChatSessionId | String     | Mandatory | The Chat ID by Chat<br>Server. It is the same as<br><b>InteractionId</b> of the<br>newly created<br>interaction. |

## Example

This section provides an example of a WhatsApp notification sent using an IRD strategy.

#### Standard response

Prepare a standard response with the required field codes. The example demonstrates custom field codes of the section **Contact** and field codes of the section **CustomProperties**.

| T. | <pre>"contentType": "notification",</pre>                                        |
|----|----------------------------------------------------------------------------------|
| ¢  | "content": [                                                                     |
| ¢. | 6                                                                                |
|    | "index": 2,                                                                      |
|    | "type": "notification",                                                          |
|    | "language": "en_US",                                                             |
|    | "1d": "96729df3 ba05_1452_ebe8_cabe40762a018appointment new_1",                  |
| L. | "text": "Hello ((1)), (niour bill of ((2)) is due on "((3))".",                  |
| R  | -parameters-: [                                                                  |
| P  | Trame", BOutomar Name"                                                           |
|    | Tinder's Bis                                                                     |
|    | "value": "<5 Contact.FirstName \$> <5 Contact.LastName \$>"                      |
|    |                                                                                  |
| ė. |                                                                                  |
| T. | "name": "Amount",                                                                |
|    | "index": "2",                                                                    |
|    | <pre>"value": "&lt;\$ Contact.MyFC_BillAmount \$&gt; "</pre>                     |
|    | 3,                                                                               |
| P  |                                                                                  |
|    | "name": "Due Date",                                                              |
|    | "Index": "3"                                                                     |
|    | "Value": " <s \$="" customprop_date=""> <s \$="" customprop_time="">"</s></s>    |
|    | . '                                                                              |
|    |                                                                                  |
| 由  | 1                                                                                |
| T. | "index": 1,                                                                      |
|    | "type": "image",                                                                 |
|    | "url": "genesys://ucs/document/00059aF2PQ3A00HY?file-name=Hulibut-png-192k.png", |
|    | "name": "Hulibut-png-192k.png",                                                  |
|    | "mime": "image/png"                                                              |
| L. |                                                                                  |
| P  |                                                                                  |
|    |                                                                                  |
|    | - vype-i - quarkatpay-,<br>Prave: Adam Tet                                       |
|    |                                                                                  |
| 白  |                                                                                  |
| T  | "index": 5,                                                                      |
|    | "type": "quick-reply",                                                           |
|    | "text": "Wrong Addressee"                                                        |
|    | ).                                                                               |
| (¢ | £                                                                                |
|    | "index": 3,                                                                      |
|    | "type": "text",                                                                  |
|    | "text": "Your next bill reminder."                                               |
|    |                                                                                  |
| Ι. | 2                                                                                |
|    |                                                                                  |

Interaction Routing Designer (IRD)

Specify ESP request parameters in the External service properties IRD block. Pay attention to use

| 1031             | Constantian pervice properties                                                                                                    |                       |                                                       |
|------------------|----------------------------------------------------------------------------------------------------|-----------------------|-------------------------------------------------------|
| 1000             | General Result                                                                                                    |                       |                                                       |
|                  |                                                                                                    |                       |                                                       |
|                  |                                                                                                    |                       |                                                       |
|                  | Application type: SocialWS                                                                                                    |                       | *                                                     |
|                  |                                                                                                    |                       |                                                       |
|                  | Application name: [CMS_91                                                                                                    |                       | •                                                     |
|                  | factor (1)                                                                                                    |                       |                                                       |
|                  | Datievos                                                                                                    |                       |                                                       |
|                  | Maturi David State                                                                                                    |                       |                                                       |
|                  | President and a second                                                                                                    |                       |                                                       |
|                  | - Parameters                                                                                                    |                       |                                                       |
|                  |                                                                                                    |                       |                                                       |
|                  | 2 X                                                                                                    |                       |                                                       |
|                  |                                                                                                    | Helen .               |                                                       |
|                  | key                                                                                                    | Table                 |                                                       |
|                  | unichannel                                                                                                    | channel whatsapp RDAL |                                                       |
|                  |                                                                                                    | 1012010404            |                                                       |
|                  | Unicosting                                                                                                    | 133304067777          |                                                       |
|                  | Standardheiponseid                                                                                                    | 000010P1PQ1A0008      |                                                       |
|                  | Caning Englisher                                                                                                    | Tarbe                 |                                                       |
|                  | Contrad Localization                                                                                                    | John Leith            |                                                       |
|                  | Contract MARC Billion and                                                                                                    | 1729.99               |                                                       |
|                  | Contact MARC Data                                                                                                    | March 5 / 3020        |                                                       |
|                  | Customitroparties. (Cither/Property                                                                                                    | 8                     |                                                       |
|                  | CustomProperties. OtherProperty Name                                                                                                    | CustomProp. Date      |                                                       |
|                  | CustomProperties. OtherProperty. Value                                                                                                    | March 7 / 2020        |                                                       |
|                  | CustomProperties.()(OtherProperty                                                                                                    | 0                     |                                                       |
|                  | CustomProperties. OtherProperty.Name                                                                                                    | CustomProp_Time       |                                                       |
|                  | CustomProperties. OtherProperty. Value                                                                                                    | 3:00 PM               |                                                       |
|                  |                                                                                                    |                       |                                                       |
|                  | 1                                                                                                    |                       |                                                       |
| 100 million (100 | C Delaktreest                                                                                                    |                       |                                                       |
|                  | En la contra contra con |                       |                                                       |
|                  | 30                                                                                                    |                       | <ul> <li>sec</li> <li>Don't send user data</li> </ul> |
|                  |                                                                                                    |                       |                                                       |
|                  |                                                                                                    |                       |                                                       |
|                  |                                                                                                    |                       |                                                       |

lowercase L in the elements {1}. above IRD block produces the following ESP request (taken from the DMS log file):

```
12:12:13.139 Std 50003 Request received:
'Request3rdServer' (500) attributes:
ReferenceId [int] = 9
UserData [bstr] = [output suppressed]
Request [bstr] = KVList:
    'Version' [str] = "1.0"
    'AppName' [str] = "DMS 91"
    'Service' [str] = "ChatService"
    'Method' [str] = "InviteToChat"
    'Parameters' [1st] = KVList:
        'umsChannel' [str] = "channel-whatsapp-REAL"
        ______umsBusinessId' [str] = "12223334444"
        'umsClientId' [str] = "15556667777"
        'StandardResponseId' [str] = "000G9aF2PQ3A000K"
        'TerminateSessionFlag' [str] = "false"
        'Contact' [1st] = KVList:
            'FirstName' [str] = "John"
            'LastName' [str] = "Smith"
            'MyFC_BillAmount' [str] = "$129.99"
            'MyFC_Date' [str] = "March 5 / 2020"
        'CustomProperties' [1st] = KVList:
            'OtherProperty' [lst] = KVList:
                'Name' [str] = "CustomProp_Date"
                'Value' [str] = "March 7 / 2020"
            'OtherProperty' [1st] = KVList:
                'Name' [str] = "CustomProp Time"
                'Value' [str] = "3:00 PM"
```

#### WhatsApp client

The following message is displayed on the WhatsApp client:

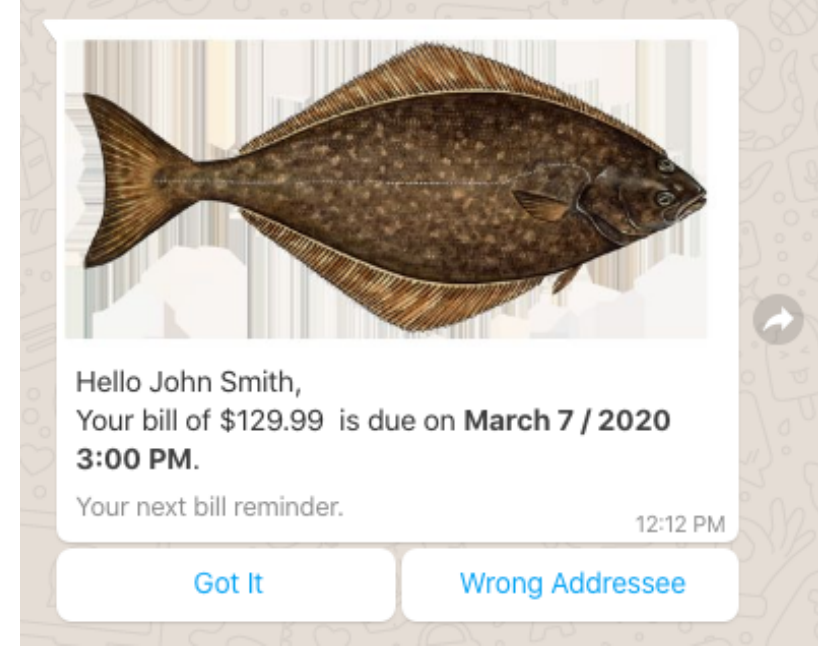

## DMS Scalability

Digital Messaging Server allows a scalable functional mode that can be used when a flow of inbound messages from a media channel exceeds the processing capacity of a standalone DMS. The scalable functional mode is implemented by running multiple DMS instances. The DMS instances that participate in the scalable cluster of DMS's share the load of processing messages between them.

## Prerequisites

- The DMS Scalability feature is supported in the following versions
  - 9.1.007.06
  - 9.1.008.02
  - 9.1.008.06
  - 9.1.008.07
- Genesys Driver for use with Genesys Hub 9.1.007.06 or higher

## Implementation

The scalable functional mode uses the Redis server as a central data exchange element for the DMS instances of the DMS cluster. Redis server version 6.2 and Redisson (Redis client) are used in the implementation.

Two types of DMS instances participate in the processing of messages:

- Dispatcher (DMS-d)
- Workers (DMS-w1, DMS-w2, et al.)

All DMS instances involved in one scalable cluster are restricted to handle one media channel.

#### Architecture

### Important

• The current implementation of DMS High Availability works without any additional changes. Each DMS-w relies on its backup to restore those established chat sessions in redundant Chat Servers.

• The architecture diagram shown below do not represent backups.

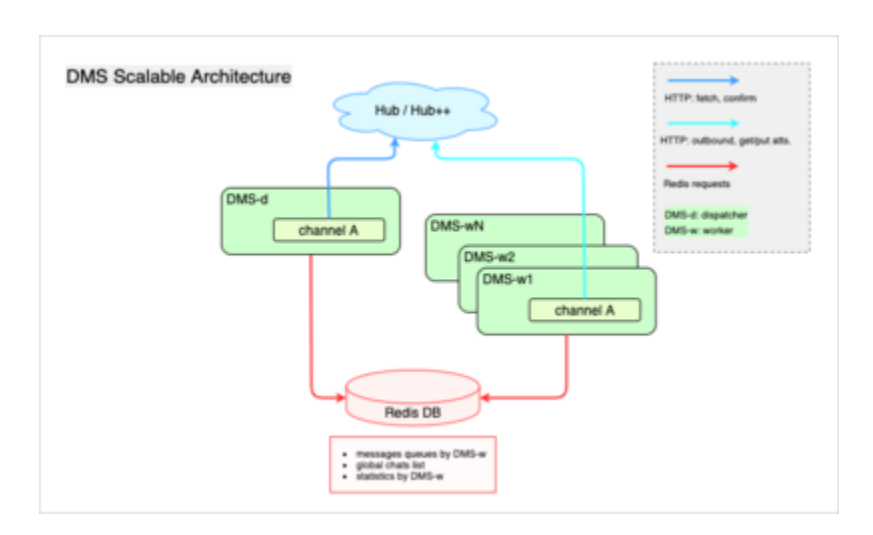

### Dispatcher workflow

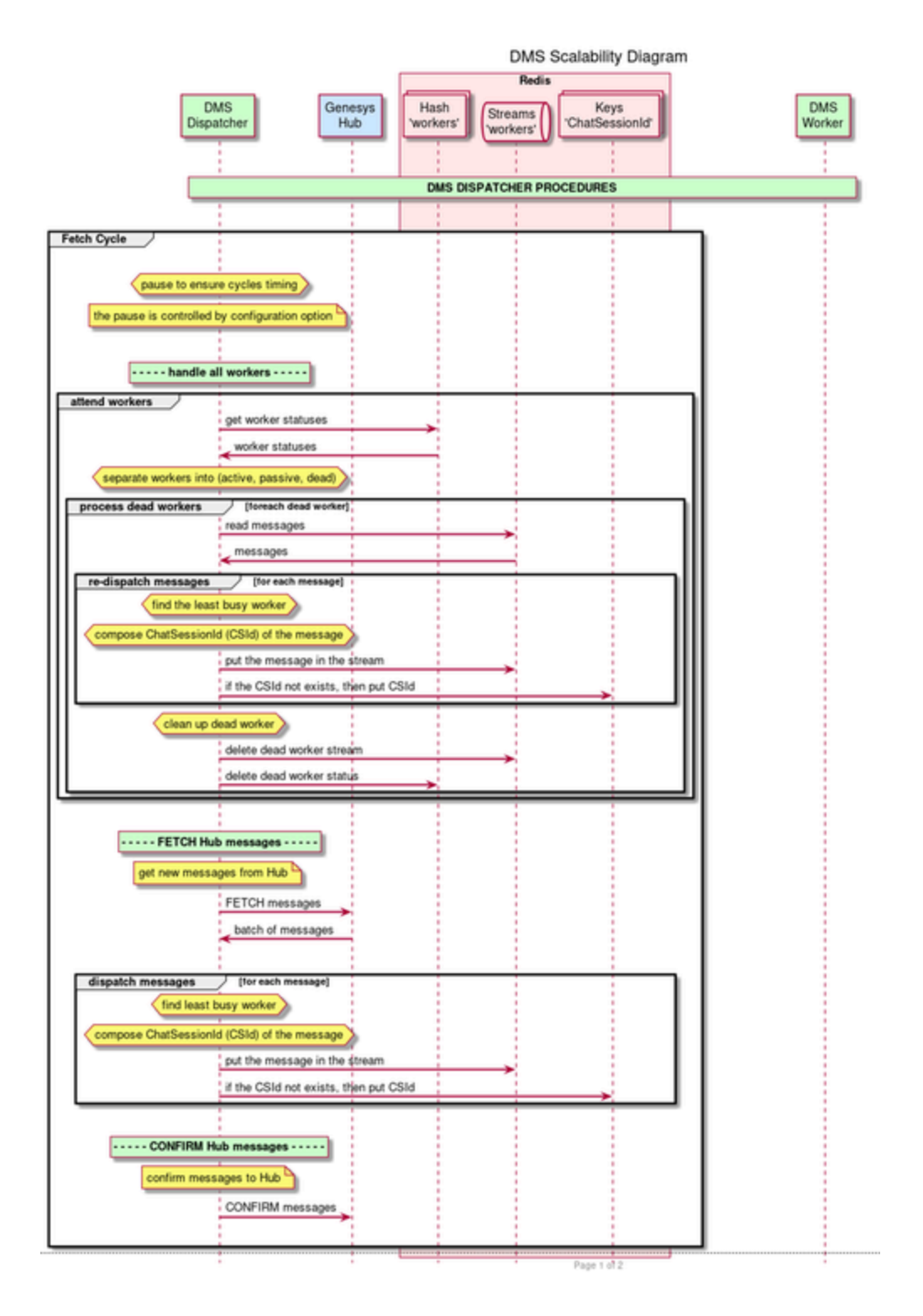

#### Worker workflow

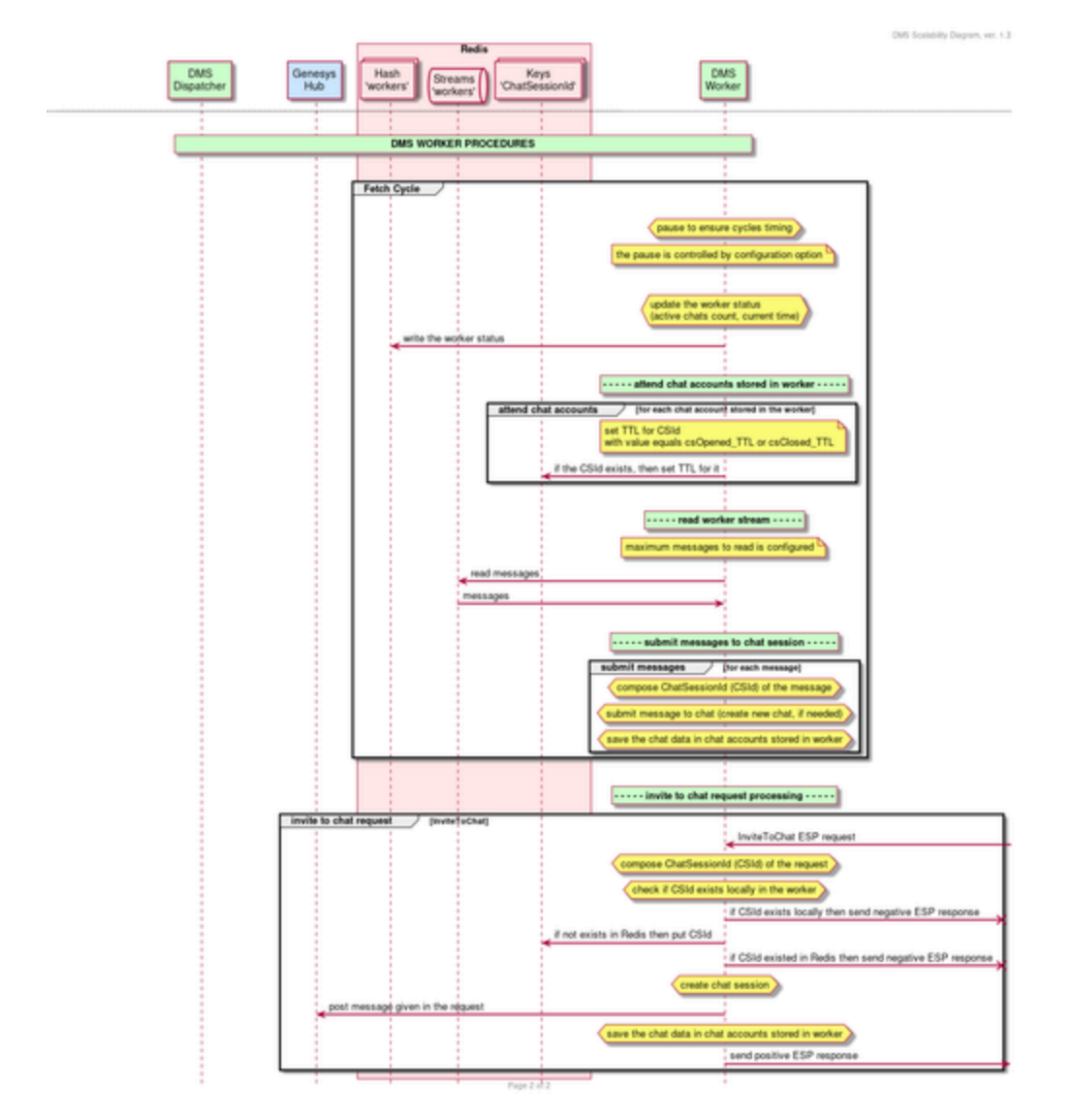

### DMS-d responsibilities

- Gets authorization token similar to how a regular DMS does.
- Fetches messages from Genesys Hub and puts them into Redis.
- Confirms fetched messages to Hub after it saved them in Redis.
- Distributes messages among the available workers.
- Detects inactive workers to re-dispatch messages between active workers.

#### DMS-w responsibilities

- Gets authorization token similar to how a regular DMS does.
- Records its status in Redis regularly to indicate its state.
- Reads the messages assigned to it from Redis and creates chat sessions.
- Updates the records in Redis with the chat session IDs and its own name.
- Reads messages from Redis, places them into the existing chats, and marks them as processed in Redis so that if a session needs to be restored in another worker, then the dispatcher can identify which messages would require re-sending.
- Sends outbound messages to Genesys Hub directly.

## Configuration

The following options in the **settings** section can be used to configure DMS scalability:

- The server-mode option indicates the mode of operation for DMS.
- The redis-client-config option specifies the file name of the Redis client configuration (.yaml file).

#### Redisson client configuration

Genesys recommends that you use a secured connection with the Redis server. To ensure the secured connection, the Redisson client configuration must specify the address of the Redis server in the form of rediss: . Refer to the example for a sample address.

Additionally, you must describe the JKS key store (parameter sslTruststore) with the CA certificate which is used to verify the Redis server's certificate. Example:

```
singleServerConfig:
idleConnectionTimeout: 10000
 connectTimeout: 10000
timeout: 3000
 retryAttempts: 3
 retryInterval: 1500
 password: "password"
 subscriptionsPerConnection: 5
 clientName: "DMS"
 sslEnableEndpointIdentification: true
 sslProvider: "JDK"
 # sslTruststore: "file:///C:/Redis TLS/RedisCA Test.keystore"
 pingConnectionInterval: 30000
 keepAlive: false
 tcpNoDelay: false
 address: "redis://127.0.0.1:6379"
 # address: "rediss://wsl-win10desktop:6379"
 subscriptionConnectionMinimumIdleSize: 1
 subscriptionConnectionPoolSize: 5
 connectionMinimumIdleSize: 5
 connectionPoolSize: 10
 database: 0
 dnsMonitoringInterval: 5000
```

#### Outbound interaction from Workflow

threads: 16
nettyThreads: 32
#codec: !<org.redisson.client.codec.JsonJacksonCodec> {}
referenceEnabled: true
transportMode: "NIO"
lockWatchdogTimeout: 30000
reliableTopicWatchdogTimeout: 600000
keepPubSubOrder: true
useScriptCache: false
minCleanUpDelay: 5
maxCleanUpDelay: 1800
cleanUpKeysAmount: 100
nettyHook: !<org.redisson.client.DefaultNettyHook> {}
useThreadClassLoader: true
addressResolverGroupFactory: !<org.redisson.connection.DnsAddressResolverGroupFactory> {}

#### JVM parameters for DMS-d

-Dgenesys.mcr.stdserverex.apptype=CFGSocialMS -Dgenesys.mcr.stdserverex.espserver=false -Dgenesys.mcr.stdserverex.itxrequired=false -Dgenesys.mcr.stdserverex.chatrequired=false -Dgenesys.mcr.stdserverex.ucsrequired=false -Dgenesys.mcr.stdserverex.ucsclusterrequired=false -Dgenesys.mcr.stdserverex.espserver.multipleespports=false -Dgenesys.mcr.stdserverex.lmsfile=dmserver.lms -Dgenesys.mcr.stdserverex.infoproviderservice=com.genesyslab.mcr.smserver.OwnInfoProvider -Dgenesys.mcr.stdserverex.flexchatprotocol=true

### JVM parameters for DMS-w

-Dgenesys.mcr.stdserverex.apptype=CFGSocialMS -Dgenesys.mcr.stdserverex.espserver=true -Dgenesys.mcr.stdserverex.itxrequired=true -Dgenesys.mcr.stdserverex.chatrequired=true -Dgenesys.mcr.stdserverex.ucsrequired=true -Dgenesys.mcr.stdserverex.ucsclusterrequired=false -Dgenesys.mcr.stdserverex.espserver.multipleespports=false -Dgenesys.mcr.stdserverex.lmsfile=dmserver.lms -Dgenesys.mcr.stdserverex.infoproviderservice=com.genesyslab.mcr.smserver.OwnInfoProvider -Dgenesys.mcr.stdserverex.flexchatprotocol=true

### Configuration layer connections

You must ensure the following connections in the Configuration Layer:

| DMS instance | Connects to                                                                   |
|--------------|-------------------------------------------------------------------------------|
| DMS-d        | <ul><li>Solution Control Server</li><li>Message Server, if required</li></ul> |
| DMS-w        | Chat Servers                                                                  |

| DMS instance | Connects to                                                                                                    |  |
|--------------|----------------------------------------------------------------------------------------------------|--|
|              | <ul> <li>Contact Server or cluster</li> <li>Interaction Server</li> <li>Solution Control Server</li> <li>Message Server, if required</li> </ul> |  |

#### (Optional) Genesys Hub Plug-in for Workspace Desktop Edition configuration

You can specify multiple DMS servers to be used for DMS scalability. If the DMS app name is not specified in the following section, DMS app name from user data of a parent interaction is used.

#### Important

Genesys Hub Plug-in for Workspace Desktop Edition 9.1.007.07 or later is required for configuring the following sections.

Configure the following sections in the WDE application for the corresponding media channels:

| Section             | Channel                                      | Value                                                                    | Changes take<br>effect | Туре   |
|---------------------|----------------------------------------------|--------------------------------------------------------------------------|------------------------|--------|
| applebcsession.appr | Channel name for<br>aAppele Business<br>Chat | DMS app name.<br>Multiple servers<br>can be specified<br>by using comma. | Immediately            | String |
| whatsappsession.ap  | Channel name for<br>pname<br>WhatsApp        | DMS app name.<br>Multiple servers<br>can be specified<br>by using comma. | Immediately            | String |